# Teachers: Link to your SIS

Login to Google Classroom.

In the Classroom Class Settings Page (the little gear icon in upper right corner of each class's main page), under General, click Link to SIS Class You will be prompted to choose a class from the drop down menu. You will see a list of classes from your Skyward SMS 2.0 SIS.

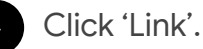

**Note**: Syncing existing Classroom courses to classes in the SIS relies on the email address field for teachers and students. Valid G Suite email addresses are needed for successful syncing, and *they must match the email addresses in the SIS*. Check out the FAQ for more information.

oale Classroom

| ass settings  |                                                                                           |                                              |         |  |
|---------------|-------------------------------------------------------------------------------------------|----------------------------------------------|---------|--|
|               | Surger<br>Math                                                                            |                                              |         |  |
|               | General<br>Ink to a class in your information<br>Ink to SIS class                         | on system to sync assignments, grades, and i | osters. |  |
| с             | class code                                                                                | gldfjglk                                     | •       |  |
| s             | Stream settings                                                                           | Students can post and con                    | nment 👻 |  |
| Link          | class                                                                                     |                                              |         |  |
| Choo<br>class | Choose an existing class from your student information system to sync<br>class data with. |                                              |         |  |
| Link w        | Choose a class from                                                                       | n your SIS                                   |         |  |
|               | English-101-1                                                                             |                                              |         |  |
|               | English-101-2                                                                             |                                              |         |  |
| N             | US-History-201-1                                                                          |                                              | ~       |  |
| s             | how stu US-History-201-2                                                                  |                                              |         |  |
| C             | Grade categories                                                                          |                                              |         |  |

## Teachers: Sync grades

5

6

Navigate to your Gradebook in Google Classroom.

#### Note:

- Grades must be returned to students before they can be synced.
- All grades must have a numerical value to be pushed to the SIS.
- If a student does not exist in your SIS, but does exist in Classroom, that student's grades will not sync with the SIS.

To sync grades, click the Sync button in the upper left hand corner.

**Note:** At this time, we do not support syncing grade categories. Only the grades themselves will sync, and will not be categorized automatically after syncing with your information system.

Google Classroom

| English 101<br>Section 2              | Stream Cla         |                                   | sswork         |                             |
|---------------------------------------|--------------------|-----------------------------------|----------------|-----------------------------|
| <b>5</b> Sync Last synced with your S | IS Mar 7 12:42 EST |                                   |                |                             |
|                                       |                    | Jan 28<br><b>Reflective essay</b> | Jan 29<br>Quiz | Jan 30<br><b>Journal #1</b> |
| Sort by last name                     | Overall Grade      | out of 20                         | out of 20      | out of 100                  |
| Class average                         | 73.18%             | 73.18%                            | 70.00%         | 70.00%                      |
| Michael Argon                         | 80.00%             | 16                                | 14             | 78                          |
| Maria Bennett                         | 60.00%             | 12                                | 11             | 80                          |
| Gregory Cox                           | 90.00%             | 18                                | 20             | 65                          |
| Erika Daniels                         | 85.00%             | 17                                | 16             | 72                          |

Your students' grades will now be synced with your Skyward SIS!

### Teachers: Sync grades

- When prompted, you can choose to exclude syncing grades from certain assignments.
- You can also view previously excluded grades and include if applicable.

**Note**: The number of updates indicates how many grades for the assignment have been updated since the last sync.

| ≡        | English 101<br>Section 2 |                     |                            |                            | sswork               | People                   | Grades                 |                        |
|----------|--------------------------|---------------------|----------------------------|----------------------------|----------------------|--------------------------|------------------------|------------------------|
| 오 Syn    | c Last synced with your  | SIS Mar 7 12:42 EST |                            |                            |                      |                          |                        |                        |
|          |                          |                     | Jan 28<br>Reflective essay | Jan 29<br><b>Quiz</b>      | Jan 30<br>Journal #1 | Feb 12<br>Personal state | Feb 22<br>Poetry Vocab | Mar 2<br>Short stories |
|          | Sort by last name 💌      | Overall Grade       | out of 20                  | out of 20                  | out of 100           | out of 20                | out of 20              | out of 20              |
|          | Class average            | 73.18%              | 73.18<br>Sy                | vnc with '[Clas            | s name]' in yc       | our informatio           | n system?              | 78.43%                 |
| A        | Michael Argon            | 80.00%              | 16 AS                      | SIGNMENT NAME              |                      |                          | UPDATES                | 16                     |
| ٢        | Maria Bennett            | 60.00%              | Pen<br>12                  | nding (3) Creative writing |                      |                          | 9                      | 13                     |
| Ø        | Gregory Cox              | 90.00%              | 18                         | Short stories              |                      |                          | 9                      | 15                     |
| 0        | Erika Daniels            | 85.00%              | 17                         | oounin #2                  |                      |                          | 5                      | 14                     |
| 0        | Ruby Davis               | 45.00%              | 9                          |                            |                      |                          |                        | 13                     |
| <b>@</b> | Brock Henry              | 55.00%              | 11                         |                            |                      | Ca                       | ancel Sync             | 14                     |
| 6        | Dev Jenkins              | 45.00%              | 9                          | 10                         | 70                   | 10                       | 16                     | 9                      |

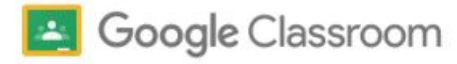

8

# Providing Feedback

Please provide feedback to us directly via the Send Feedback User Tool:

- Start comment with 'Grade Sync Beta'.
- Please include screenshots when possible.

We also encourage you to fill out a brief <u>feedback form</u> to share about your experience using this beta feature.

If you have any additional questions or feedback about this pilot, please email <u>grade-sync-pilot@google.com</u>.

|                | Send feedback                                                                                                    |  |  |  |
|----------------|----------------------------------------------------------------------------------------------------|--|--|--|
|                | Grade Sync Beta:                                                                                                    |  |  |  |
|                | ✓ Include screenshot                                                                                                    |  |  |  |
|                |                                                                                                    |  |  |  |
|                |                                                                                                    |  |  |  |
|                |                                                                                                    |  |  |  |
| What's new     |                                                                                                    |  |  |  |
| Send feedback  | Go to the Legal Help page to request content changes for<br>legal reasons. Some account and system information may<br>be sent to Google. We will use the information you give us to<br>help address technical issues and to improve our services,<br>subject to our Privacy Policy and Terms of Service. |  |  |  |
| Ask a question |                                                                                                    |  |  |  |
| Get help       |                                                                                                    |  |  |  |
| 2              | CANCEL SEND                                                                                                    |  |  |  |

 $\bigcirc$ 

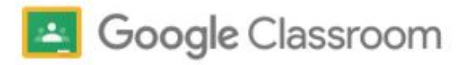